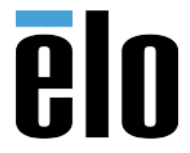

Technical Bulletin: TB11302017 Rev. B -- Firmware Update for 2D Barcode Scanner

## **Executive Summary:**

This procedure steps the technician through updating firmware on an Elo 2D Barcode Scanner.

Required Materials:

- Elo 2D barcode scanner connected to applicable Elo computer or monitor.
- Honeywell<sup>™</sup> EZ Config for Scanning v4.5.25 Software application: <u>https://elotouch.sharepoint.com/:u:/s/KnoxvilleTechnicalServices/EWwssTrq5\_FLmxONx2X33YMBp</u> <u>qdnsy6CEUluffpPtdBMcw?e=nYNqwD</u>
- Firmware file, CZ000059CBC.MOC: https://elotouch.sharepoint.com/:u:/s/KnoxvilleTechnicalServices/ERNRhm0a6\_VKt5MevRQ3cZU BhKq12-q3xyN3aehYuA5Deg?e=i0UGbs

## Procedure

- 1. Download & Install "*EZ Config for Scanning v4.5.25*" (Internet Explorer recommended).
- 2. Plug in the scanner to computer or Monitor and open the EZ Config application
- 3. Select "Connected device" from main Window

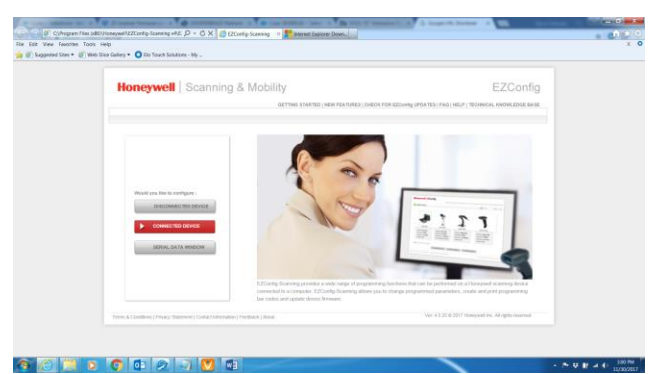

4. Select "Update Firmware"

| Ioneywell   Scanning & N                          | obility                                          | EZConfig                                            |
|---------------------------------------------------|--------------------------------------------------|-----------------------------------------------------|
|                                                   | GETTING STARTED   NEW FEATURES   CHECK FOR EZCON | fig UPDATES   FAQ   HELP   TECHNICAL KNOWLEDGE BASE |
|                                                   |                                                  |                                                     |
| Home  Connected Device                            |                                                  |                                                     |
| 💋 Refresh                                         |                                                  |                                                     |
| Moneywell N3600 Series<br>Area Image Engine       |                                                  |                                                     |
| Model: N3600                                      |                                                  |                                                     |
| Firmware No: CZ000052BAA                          |                                                  |                                                     |
| Connection: USB HID KBD                           |                                                  |                                                     |
| Show License/Plug-in Info                         |                                                  |                                                     |
| Firmware is up to date                            |                                                  |                                                     |
| Note: Click on the device to connect / disconnect |                                                  |                                                     |
|                                                   |                                                  |                                                     |

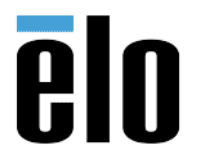

Technical Bulletin: TB11302017 Rev. B -- Firmware Update for 2D Barcode Scanner

5. Browse for the firmware File location and select the file, "CZ000059CBC.MOC"

| Device Details  Device-Model :: Honeyvell 10200 Series Area Inage Serial Number :: 171161528 Firmware Number :: C20000500AA                                     | PEVICE                                                      |                                                                           |
|----------------------------------------------------------------------------------------------------|-------------------------------------------------------------|---------------------------------------------------------------------------|
| Seral Number : 171101153<br>Firmware Number : C20005203A                                                                                                    | IIs Device/Model : Honeywell N3600 Series Area Image Engine | Update from File File Name: are:C2000059CBC MOC Browse                    |
|                                                                                                    | Serial Number : 17114B1528<br>Firmware Number : C2000052BAA | - point conce                                                             |
| r: To oblain the latest firmware updates for your device, please contact Honeywell Technical Support Mo (EMEA) (A) (EMEA) (A) (2006), or Contact 1:000-007-5300 | atest firmware updates for your device, please contact I    | Honeywell Technical Support No (EMEA) LA (APAC, or Contact 1-800-867-5309 |

6. Please be patient, the update will take few minutes.

| NNECTED DEVICE             |                                                     |                                                                        |
|----------------------------|-----------------------------------------------------|------------------------------------------------------------------------|
| me Connected [             | Device                                              |                                                                        |
| Device Details             | Device/Model : Honeywell N3600                      | Update from File File Name: are/CZ000059CBC MOC Browse                 |
|                            | Series Area Image<br>Engine                         | Update Device                                                          |
|                            | Serial Number : 17114B1528                          |                                                                        |
|                            | Firmware Number : CZ000052BAA                       | 27%                                                                    |
| To obtain the latest firmw | vare updates for your device, please contact Honeyw | ell Technical Support NA   EMEA   LA   APAC. or Contact 1-800-867-5309 |
|                            |                                                     |                                                                        |

7. When update is finished a message will appear on screen stating, "*Flash successful Reconnecting with Device*"

| ONNECTED DEVICE           |                                                                |                         |                                            |
|---------------------------|----------------------------------------------------------------|-------------------------|--------------------------------------------|
| lome  > Connected         | Device                                                         |                         |                                            |
|                           |                                                                | Firmware updated        |                                            |
| Device Details            |                                                                | Update from File        |                                            |
|                           | Device/Model : Honeywell N3600<br>Series Area Image<br>Englise | File Name:              | H:\Peripherals\2D Barcoc Browse            |
|                           | Serial Number : 1711481528                                     |                         |                                            |
|                           | Firmware Number : CZ000059CBC                                  | . Ma                    |                                            |
|                           |                                                                | Flash successful. Rec   | connecting with Device                     |
|                           |                                                                |                         |                                            |
| To obtain the latest firm | ware updates for your device, please contact Honeywe           | II Technical Support NA | MEA   LA   APAC_ or Contact 1-800-887-5309 |
|                           |                                                                |                         |                                            |
|                           |                                                                |                         |                                            |

<u>Contact Information</u>: For technical support or help with this procedure, please call 844-435-6832 or email <u>Support@eloouch.com</u>. If not in the North American region, may also contact the technical support group for your area here: <u>http://support.elotouch.com/TechnicalSupport/ContactTechnicalSupport/</u>